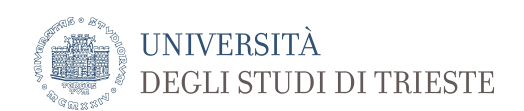

## Utilizzo dello sfondo istituzionale con Microsoft TEAMS

Scaricare il file con lo sfondo istituzionale dalla pagina https://www.units.it/intra/immaginecoordinata

Avviare il programma MS-TEAMS ed avviare una riunione di TEAMS.

Muovere il mouse in sovraimpressione all'interno della finestra del programma stesso, e cliccare sul simbolo dei tre puntini (Altre opzioni) al centro nella barra che compare in sovraimpressione.

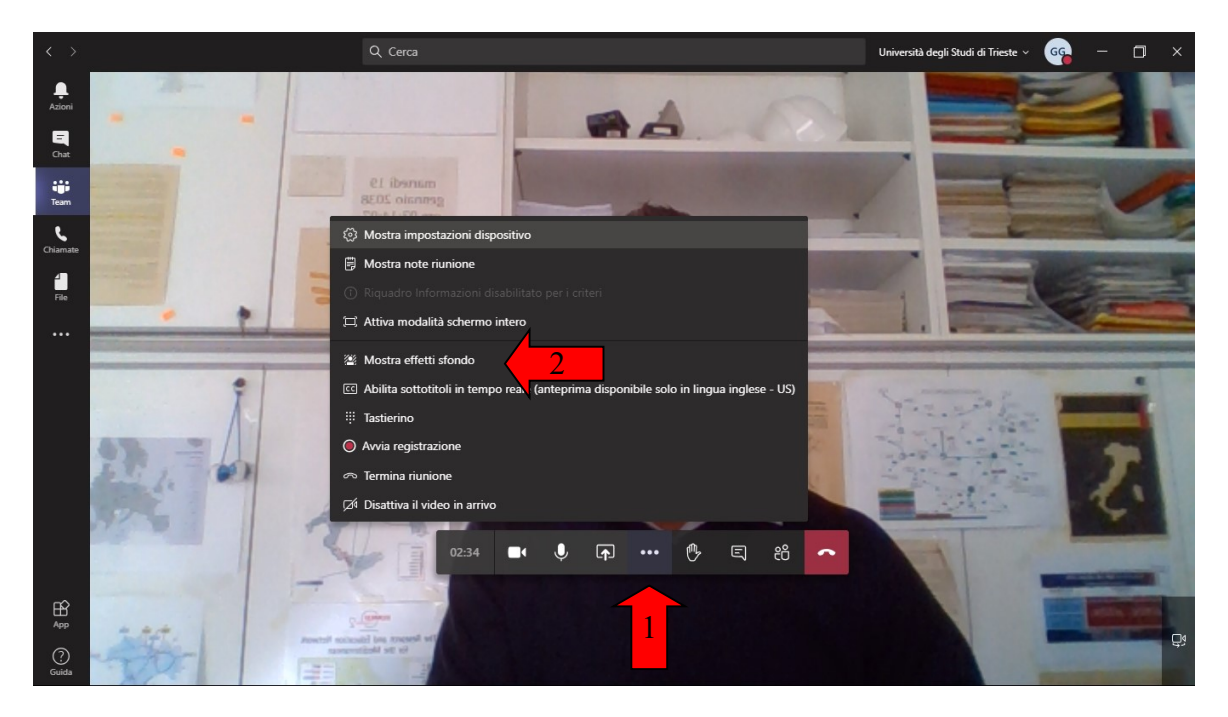

Nel menù che appare selezionare <u>Mostra effetti sfondo</u> e nella parte verticale che si apre lateralmente sulla destra selezionare in alto la voce <u>+ aggiungi nuova</u>.

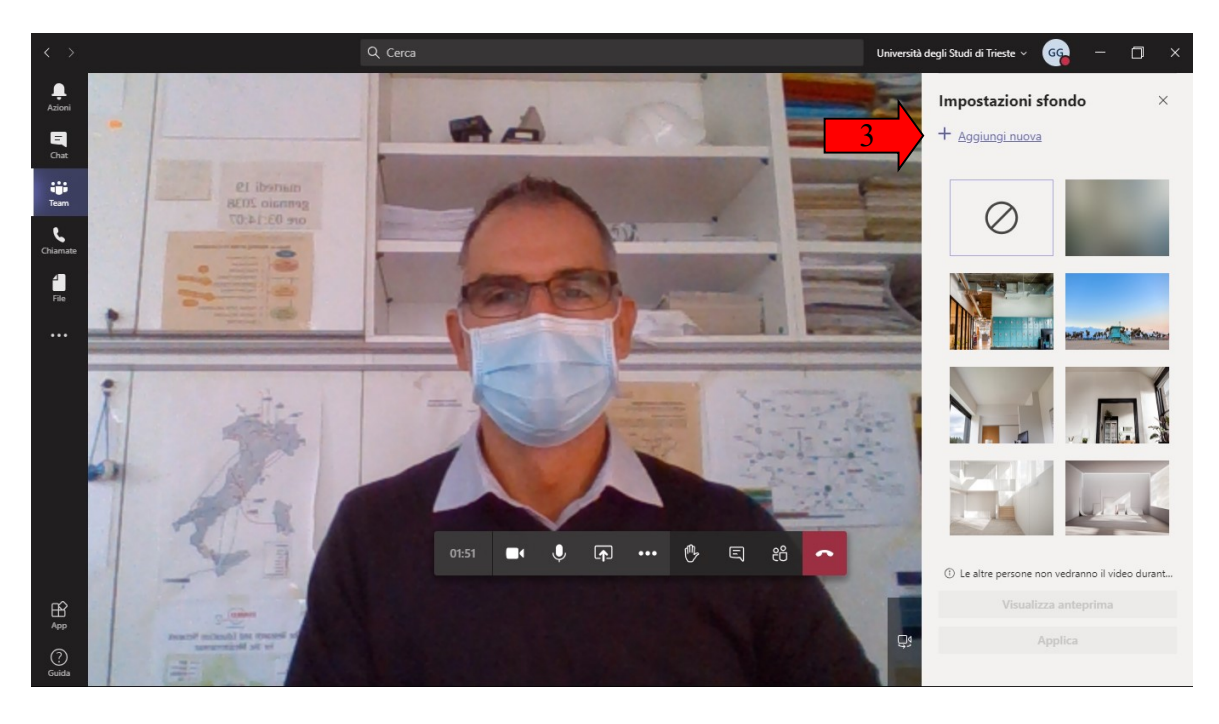

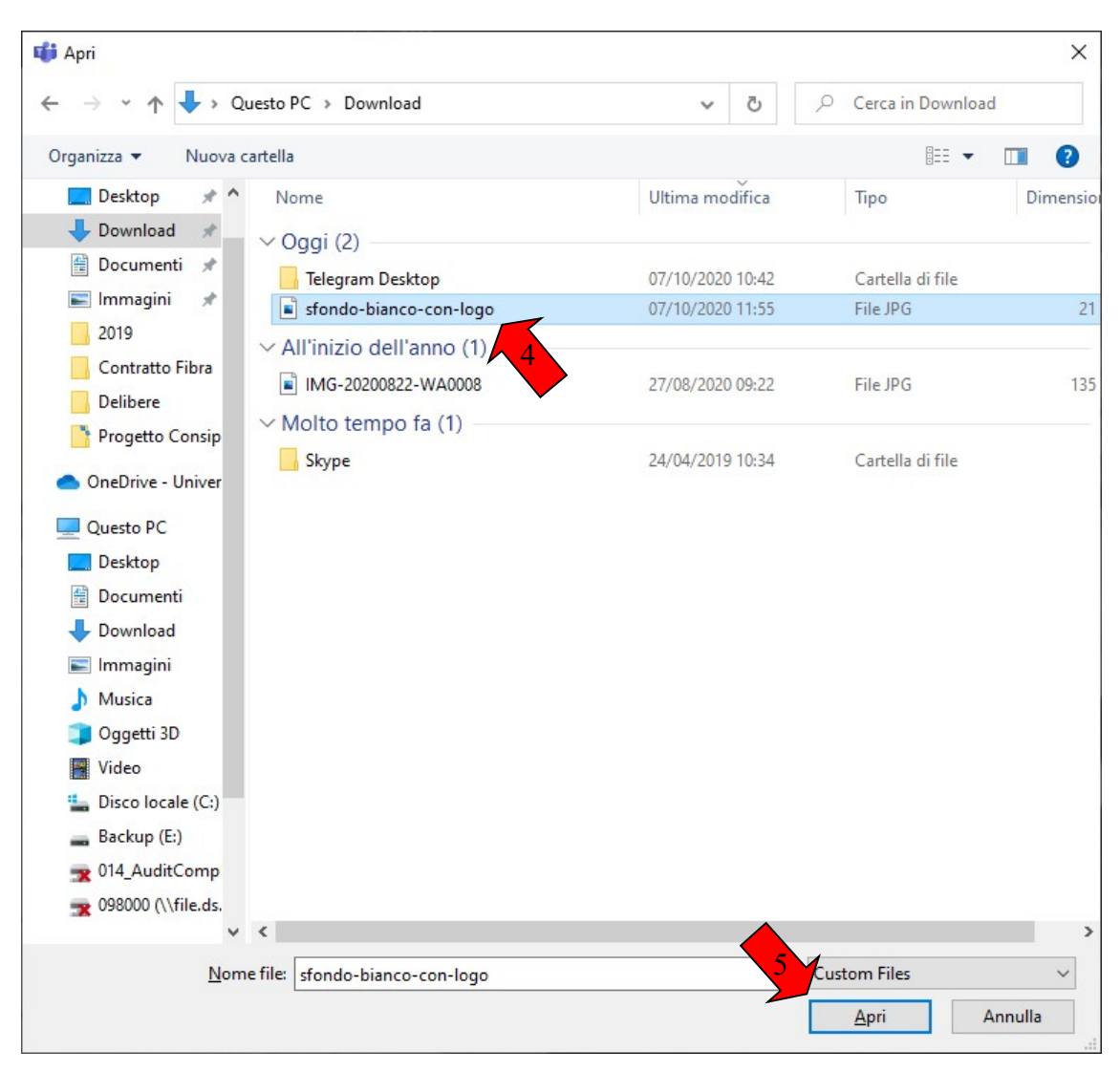

Selezionare il file con lo sfondo precedentemente scaricato ed aggiungerlo.

Scorrere in basso nel riquadro laterale e fra le varie impostazioni di sfondo sarà comparso anche lo sfondo di Ateneo che sarà possibile attivare cliccando su <u>Applica</u> ogni qual volta si desideri.

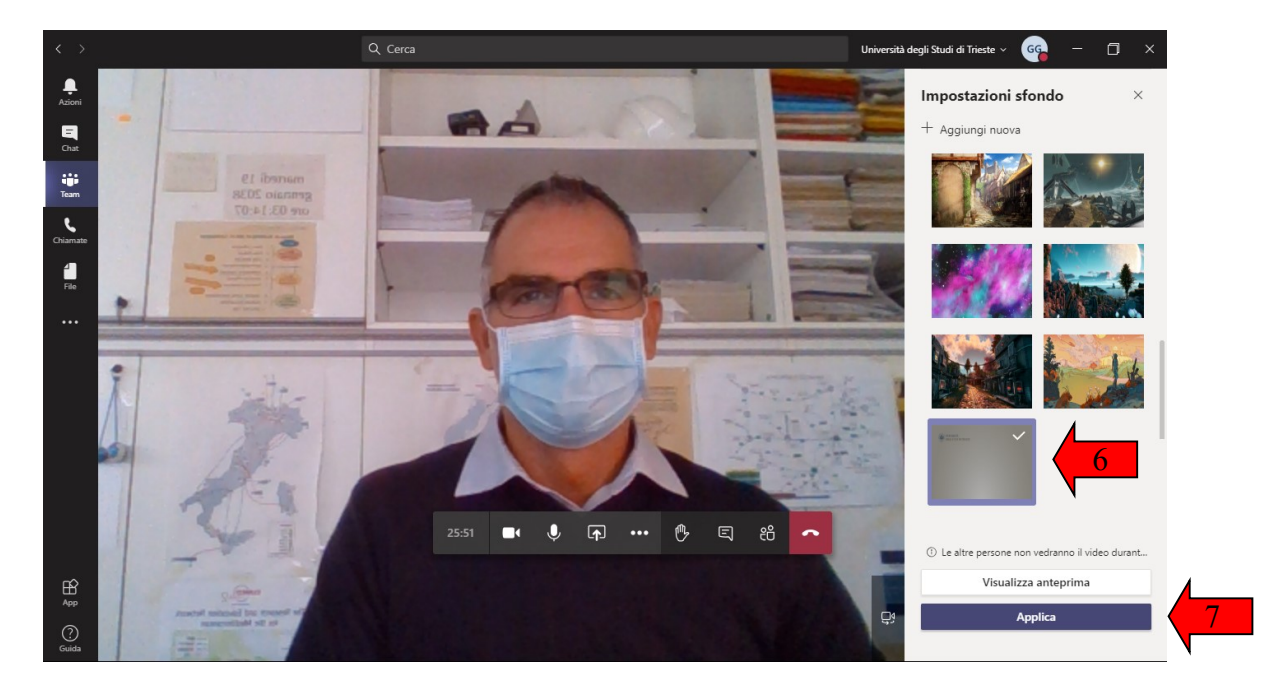

NOTA: è <u>normale</u> che nell'immagine ripresa di noi stessi il logo <u>appaia rovesciato</u>. I nostri interlocutori lo vedranno correttamente.

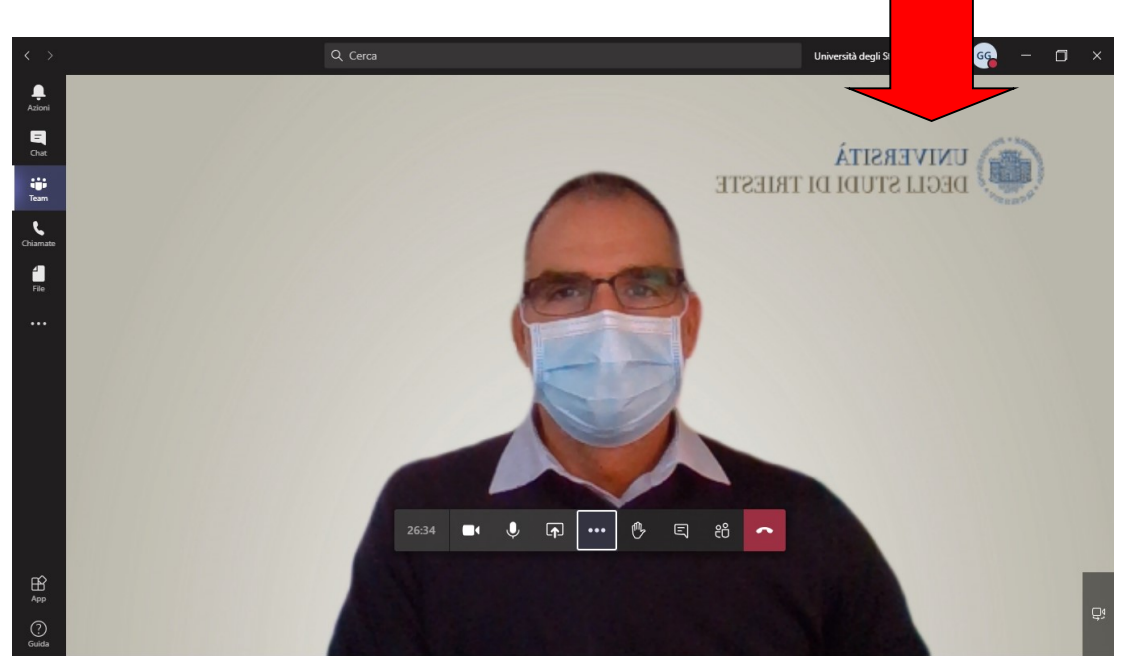

<u>ATTENZIONE</u>: l'impostazione resta memorizzata nel programma anche all'uscita e conseguentemente ad un successivo riavvio lo sfondo appare nuovamente ad ogni utilizzo. Nel caso si utilizzi il medesimo PC sia per utilizzo domestico sia <u>per la didattica a</u> <u>distanza nelle aule</u> nell'Ateneo e si desideri riprendere la lavagna alle proprie spalle è necessario ricordarsi di <u>disattivare lo sfondo</u>:

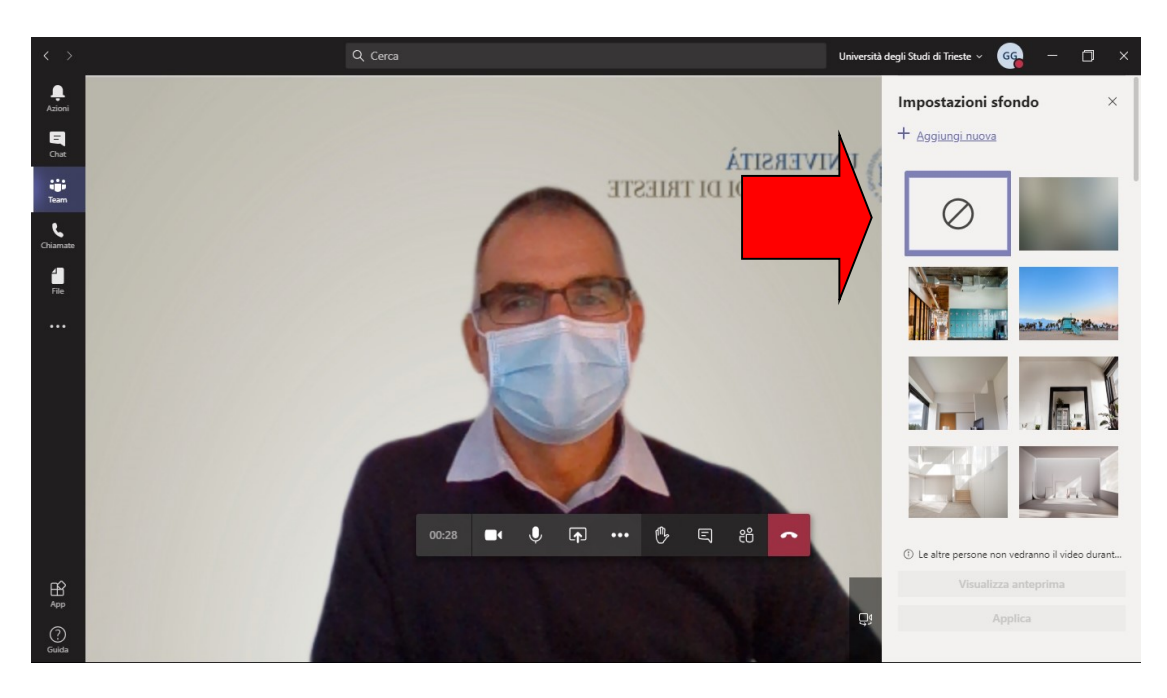